# <mark>คู่มือการใช้งานโปรแกรม ESS8</mark> Personnel : ข้อมูลสมาชิกในครอบครัว,ติดต่อฉุกเฉ<u>ิน</u>

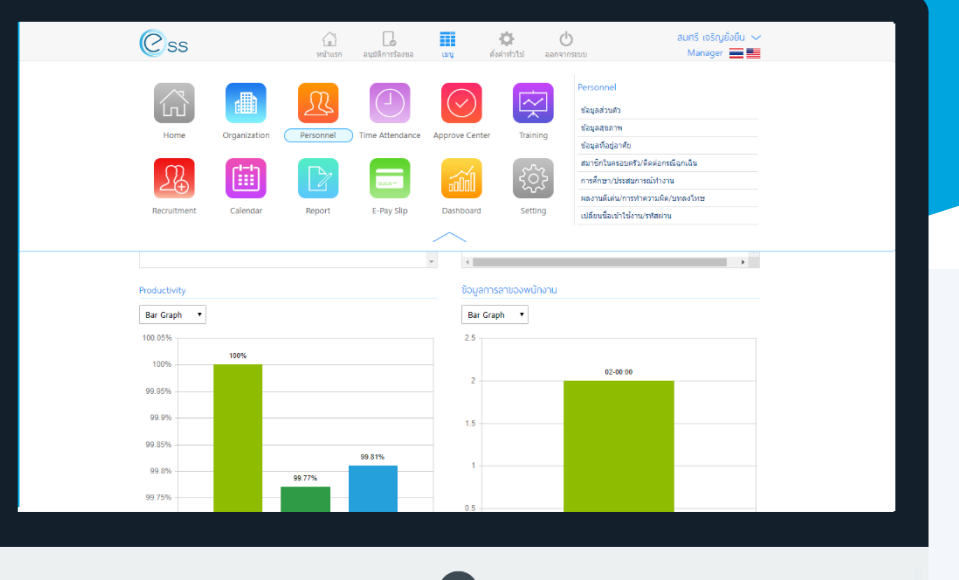

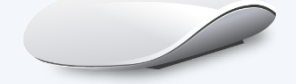

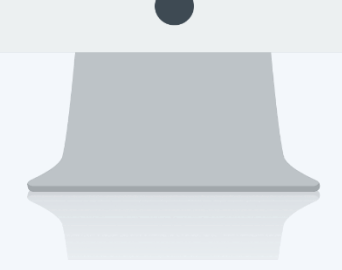

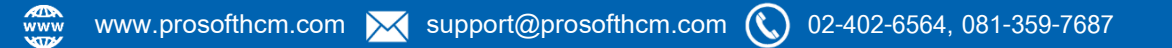

# สารบัญ

Personnel

ข้อมูลสมาชิกในครอบครัว,ติดต่อฉุกเฉิน

1

## ข้อมูลสมาชิกในครอบครัว,ติดต่อฉุกเฉิน

พนักงานสามารถบันทึกข้อมูลสมาชิกในครอบครัว รวมไปถึงผู้ที่สามารถติดต่อได้ในกรณีฉุกเฉิน สามารถเข้าถึงหน้าจอได้ที่คำว่าเมนู แล้วกดต่อไปที่ระบบ "Personnel" แล้วมองไปด้านขวา จะมีคำว่า "Personnel" และมี คำว่า "ข้อมูลสมาชิกในครอบครัว,ติดต่อฉุกเฉิน"

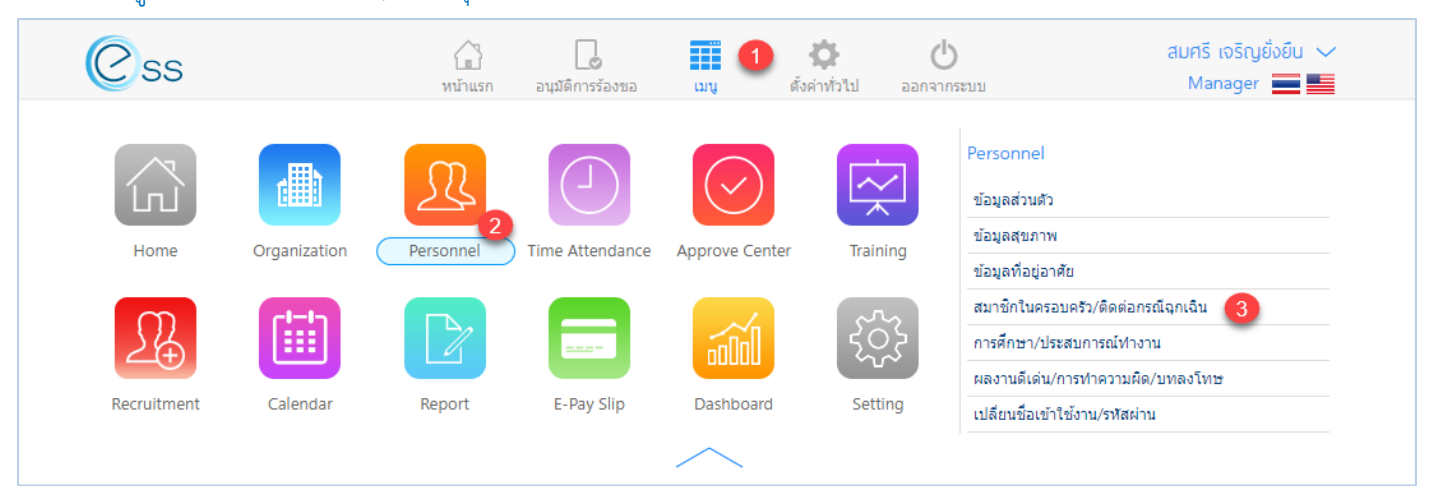

#### Option ตัวเลือกการจัดการข้อมูล

| Option          | รายละเอียด                                                                                                    |
|-----------------|----------------------------------------------------------------------------------------------------|
| <del>88</del> 8 | ทีมงาน : สำหรับดูข้อมูลของพนักงานภายใต้บังคับบัญชา (เฉพาะ Admin, Manager)                                                                                                    |
| $( \div )$      | เพิ่ม : สำหรับเพิ่มข้อมูลพนักงาน                                                                                                    |
|                 | บันทึก : สำหรับบันทึกเอกสาร                                                                                                    |
|                 | <ul> <li>ตัวเลือก : เป็นตัวเลือกสำหรับการบันทึกเอกสารเพิ่มเติม โดยมีตัวเลือกดังนี้</li> <li>บันทึกและสร้างใหม่ : สำหรับบันทึกเอกสารและเปิดเอกสารใหม่</li> <li>บันทึกและปิด : สำหรับบันทึกเอกสารและปิดหน้าจอ</li> </ul> |
| ×               | ปิด : สำหรับปิดเอกสาร                                                                                                    |
| 甸               | ลบ : สำหรับลบเอกสาร                                                                                                    |

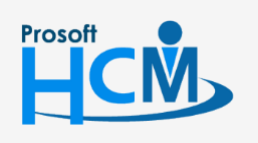

0

♀ 2571/1 ซอฟท์แวร์รีสอร์ท ถนนรามคำแหง แขวงหัวหมาก เขตบางกะปี กรุงเทพฯ 10240

02-402-6560, 081-359-7687

support@prosofthcm.com

www.prosofthcm.com

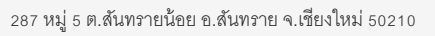

|             |                   |                        | ข้อมูลสมาชิกภา | ายในครอบครัว/ติดต่อกรณีฉุกเล้ | ฉิน                 | 2 <b>8</b> 2 ( | ิษ เ | Ŵ      |
|-------------|-------------------|------------------------|----------------|-------------------------------|---------------------|----------------|------|--------|
| ทั้งหมด     | •                 |                        |                |                               | Q ค้นหา ล้าง        | เค่า           |      |        |
| ข้อมูลสมา   | าชิกภายในครอบครัว | )/ติดต่อกรณีฉุกเฉิน    |                |                               |                     |                |      |        |
|             | ชื่อ-สกุล         | ความส้มพันธ์           | อาชีพ          | สถานที่ทำงาน                  | เบอร์โทรศัพท์มือถือ | ติดต่อฉุกเฉิน  |      |        |
| <u></u> עזש | สมศักดิ์ เจริ     | คู่สมรส                | พนักงานเอกชน   | บริษัท ด้วอย่าง จำกัด         | 081-111111          | $\bigcirc$     |      | *      |
| ĸĸ          | 1 > > แสด         | ง 1 ถึง 1 จาก 1 รายการ |                |                               |                     | รายการต่อหน้า  | 10   | $\sim$ |

### เมื่อเลือก "ข้อมูลสมาชิกในครอบครัว,ติดต่อฉุกเฉิน" แล้วระบบจะแสดงภาพ ตามด้านล่าง

แสดงหน้า List รายการข้อมูลสมาชิกในครอบครัว/ติดต่อกรณีฉุกเฉิน

หากต้องการเพิ่มข้อมูลสมาชิกในครอบครัว,ติดต่อฉุกเฉิน ให้ Click 団 เพื่อเพิ่มเอกสาร จะแสดงรายละเอียด ดังภาพ

| เพิ่มข้อมูลสมาชิกภายในครอบครัว/ดิดต่อกรณีฉุกเอิน 🕂 💾 😂 🗙 |   |              |   |   |                |   |                     |          |                |    |                       |  |
|----------------------------------------------------------|---|--------------|---|---|----------------|---|---------------------|----------|----------------|----|-----------------------|--|
| เพิ่มข้อมูลสมาชิกภายในครอบครัว/ติดต่อกรณีฉุกเฉิน         |   |              |   |   |                |   |                     |          |                |    |                       |  |
| ศานาหน้า                                                 | : | นาย          | Ξ | • | ชื่อ *         | : | สมศักดิ์            | นามสก    | กุล *          | :  | เจริญยั่งยืน          |  |
| เพศ                                                      | : | ชาย          |   | • | ความสัมพันธ์ * | : | ดู่สมรส 📃 🔻         | วัน เดือ | อน ปีเกิด      | :  | 01/05/2521            |  |
| อายุ                                                     | : | 40           |   |   | บุตรคนที่      | : |                     | หมาย     | เลขบัตรประชาชเ | 4: | 4-6725-15415-03-0     |  |
| อาชีพ                                                    | : | พนักงานเอกชน | Ξ | • | ตำแหน่งงาน     | : | ผู้บริหาร           | ชื่อสถา  | านที่ทำงาน     | :  | บริษัท ตัวอย่าง จำกัด |  |
| เบอร์โทรศัพท์                                            | : | 081-111111   |   |   | อีเมล์         | : | TestEmail@gmail.com |          |                |    | 🗸 ดิดต่อกรณีฉุกเฉิน   |  |
|                                                          |   |              |   |   |                |   |                     |          |                |    |                       |  |

แสดงหน้ารายการข้อมูลสมาชิกในครอบครัว/ติดต่อกรณีฉุกเฉิน

กรณีที่สมาชิกในครอบครัวที่ต้องการกำหนดให้เป็นผู้ติดต่อกรณีฉุกเฉินให้กับพนักงาน ให้เลือก < 🧖 🧖ดต่อกรณ์ฉกเฉิน

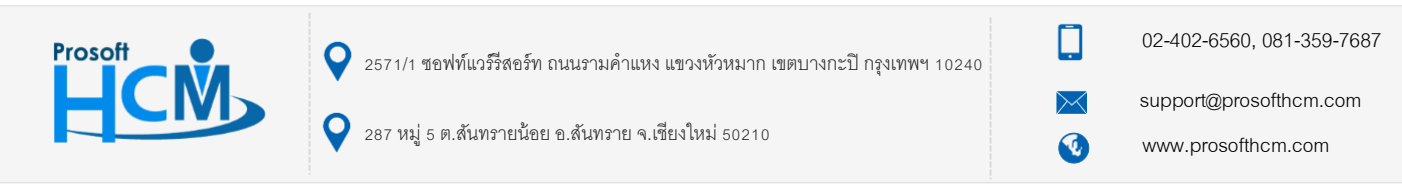

หากต้องการลบข้อมูลสมาชิกในครอบครัว,ติดต่อฉุกเฉิน ที่บันทึกเรียบร้อยแล้วให้เลือก 🗹 ข้อมูลที่ต้องการลบ และ Click 🛅 เมื่อเลือกแล้วระบบจะแจ้งเตือน ดังภาพ

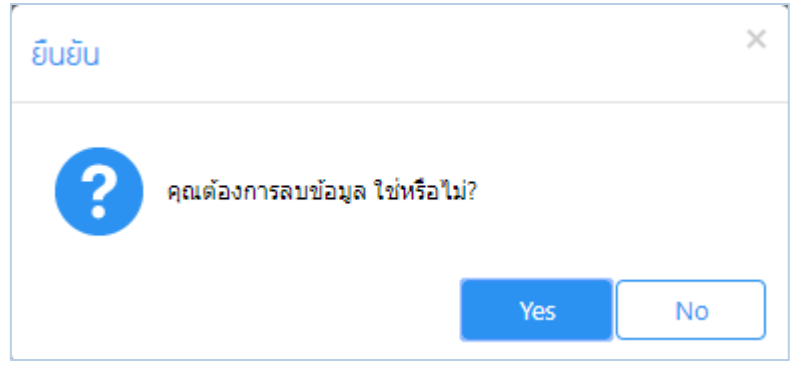

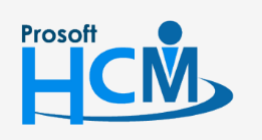

♀ 2571/1 ซอฟท์แวร์วีสอร์ท ถนนรามคำแหง แขวงหัวหมาก เขตบางกะปี กรุงเทพฯ 10240

♀ 287 หมู่ 5 ต.สันทรายน้อย อ.สันทราย จ.เซียงใหม่ 50210

02-402-6560, 081-359-7687

support@prosofthcm.com

 $\succ$